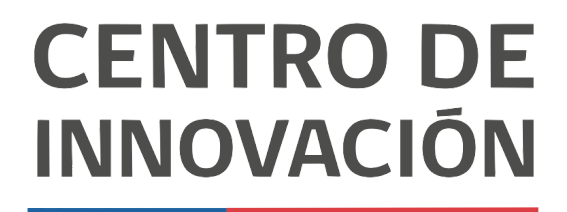

MINISTERIO DE EDUCACIÓN

## **Google Forms**

## Cómo crear un examen usando Formularios de Google

 Abre un formulario de Google en el link <u>forms.google.com</u> o desde tu Unidad de Google Drive haciendo click en el botón + y selecciona Formularios de Google

|        | Drive                                                                          | ٩           | Buscar           | en Drive                                      |                                         |                                                       | •             | $\oslash$   | 0       | <b>(</b> )          |            | 60 | M |
|--------|--------------------------------------------------------------------------------|-------------|------------------|-----------------------------------------------|-----------------------------------------|-------------------------------------------------------|---------------|-------------|---------|---------------------|------------|----|---|
| -      | Carpeta                                                                        |             | d -              |                                               |                                         |                                                       |               |             |         |                     |            |    |   |
| €<br>€ | Subir archivo<br>Subir carpeta                                                 |             | novier<br>u disp | <b>on las copias de</b><br>ositivos y tus app | <b>seguridad.</b> Aho<br>ps en Almacena | ra puedes administrar y ve<br>miento. Más información | er las copias | de segurida | id 🚺    | ir a Aima           | cenamiento | ×  |   |
|        | Documentos de Google<br>Hojas de cálculo de Google<br>Presentaciones de Google | ><br>><br>> |                  |                                               |                                         |                                                       | T             |             |         | 51                  |            | 2  | + |
| _      | Más                                                                            | ><br>Edita  | Foto ado el      | Formularios<br>Dibujos de G                   | de Google<br>Google<br>Maps             | V2.mp4<br>asado                                       |               | Nivel       | A largo | - (1x1) v2<br>asado | 2.mp4      |    |   |
|        | 36.2 GB utilizado                                                              |             | 6                | Sitios de Go                                  | ogle                                    |                                                       |               |             |         |                     |            |    |   |

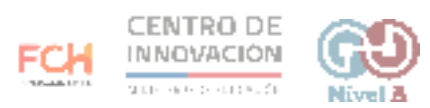

2. Una vez que selecciones Formularios de Google, selecciona Cuestionario vacío o escoge una plantilla que se adecúe a lo que necesitas.

| Galería de plantillas                                                                                                    |                  |            |                                                                                                    |
|----------------------------------------------------------------------------------------------------|------------------|------------|----------------------------------------------------------------------------------------------------|
| Nivel A General                                                                                                    |                  |            |                                                                                                    |
| Educación                                                                                                    |                  |            |                                                                                                    |
| Condunative sector<br>g almonit<br>g almonit<br>contractive and almonitories<br>almonitories<br>almonitories |                  |            | Taba da haga da tabaja<br>Taba da haga da tabaja<br>Taba<br>Taba<br>Taba<br>Taba<br>Taba<br>Tabata da tabaja<br>Tabata<br>Tabata da tabaja<br>Tabata<br>Tabata da tabaja<br>Tabata<br>Tabata da tabaja<br>Tabata da tabaja da tabaja<br>Tabata da tabaja<br>Tabata da tabata da tabata da tabata da tabata da tabata da tabata da tabata da tabata da tabata da tabata da tabata da tabata da tabata da tabata da tabata da tabata da tabata da tabata da tabata da tabata da tabata da tabata |
| Cuestionario vacío                                                                                                    | Boleto de salida | Evaluación | Título de la hoja de trabajo                                                                                                    |
|                                                                                                    |                  |            |                                                                                                    |

- 3. Al ingresar a tu cuestionario, podrás:
  - Crear preguntas con distintos formatos (opción múltiple, pregunta abierta, etc)
  - Determinar la clave de respuesta para cada pregunta
  - Asignar puntaje

Debes repetir esta acción por cada pregunta que insertes en el formulario.

| 💼 Examen 🗈 | Se guardaron todos los<br>cambios en Drive | › © ፈ           | © \$\$ [        | invlar : M |
|------------|--------------------------------------------|-----------------|-----------------|------------|
|            | Preguntas                                  | Respuestas Tot  | al de puntos: 5 |            |
|            | ¿Cuántos estados tiene México?             | Opción múltiple | •               | Ð          |
|            | ○ 26                                       |                 | × 1             | F <b>r</b> |
|            | ∷ () 21                                    | L.              | ×               | 3          |
|            | O 31                                       |                 | ×               | 2          |
|            | O 32                                       | $\checkmark$    | ×               |            |
|            | 42                                         |                 | ×               |            |
|            | Agregar una opción o agregar "Otros"       |                 |                 |            |
|            | Clave de respuesta (5 puntos)              | D 🗓 Obligatoria |                 |            |

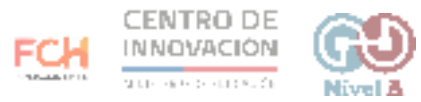

4. Una vez que completes los campos requeridos, haz click en Finalizado y continúa con las siguientes preguntas que desees insertar en tu formulario.

| 🖹 Examen 🗀 | A Se guardaron todos los cambios en Drive | 겄 (?) ◎ (3) Envlar : M |
|------------|-------------------------------------------|------------------------|
|            | Preguntas Respuestas                      | Total de puntos: 5     |
|            | Elige las respuestas correctas:           | $\oplus$               |
|            |                                           | 9                      |
|            | ¿Cuántos estados tiene México?            | 5 t puntos Tr          |
|            | 26                                        |                        |
|            | 0 21                                      |                        |
|            | ) 31                                      | 8                      |
|            | 32                                        | ~                      |
|            | 0 42                                      |                        |
|            | Agregar comentarios a la respuesta        | •                      |
|            |                                           |                        |
|            |                                           | Finalizado             |

5. Una vez terminado tu formulario, haz click en Enviar, ubicado en la esquina superior derecha.

| Encuesta 🗅 | Se guardaron todos los<br>cambios en Drive       | Preguntas Respuestas | は ゆ の 後 | Enviar : M |
|------------|--------------------------------------------------|----------------------|---------|------------|
|            | Encuesta<br>Descripción del formulario           |                      |         |            |
|            | Cual es tu nombre? *<br>Texto de respuesta breve |                      |         |            |

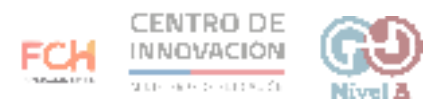

6. La forma más común de compartir tu formulario es enviarlo al correo Gmail de tus estudiantes. También puedes agregarlo a tu Google Classroom. Cuando hayas finalizado, haz click en Enviar.

| 💼 Encuesta 🗈 🏠 Segu | Jardarón fodos los<br>Nos en Drive              | <u>⊅</u> ⊘ |
|---------------------|-------------------------------------------------|------------|
|                     | Enviar formulario                               | ×          |
|                     | Recopilar las direcciones de correo electrónico |            |
| Encu                | Enviar por 🖸 GĐ <>                              |            |
| Descripcić          | Correo electrónico                              |            |
| Cual es t           | Para                                            |            |
| Texto de r          | Asunto<br>Encuesta                              |            |
|                     | Merrage                                         |            |
| Como                | Te invité a llenar un formulario:               | •          |
| O Feliz             | Incluir el formulario en el correo electrónico  | ×          |
|                     | 2+ Agregar colaboradores Cancelar               | Envlar     |

## > Consejos

Si quieres conocr más sobre crear cuestionarios o exámenes con puntaje en Formularios de Google, puedes visitar el <u>Centro de Ayuda de Google</u>

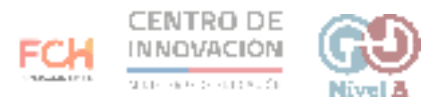